Win10 インターネットブラウザー Microsoft Edge のショートカット作成手順

1. Microsoft Edge を起動し、デスクトップにショートカットアイコンを表示させたい インターネットのページを表示(例として、朝日新聞とする)  $\rightarrow$  <u>ここのアドレス部</u> <u>分を右クリック</u>  $\rightarrow$  <u>コピー</u>

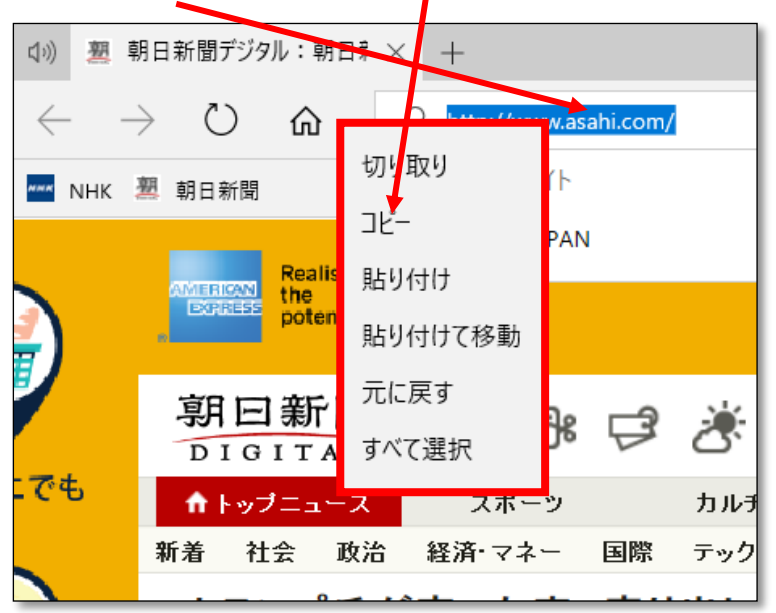

2. インターネットを閉じて、デスクトップを表示 → 何もないところで右クリック → 新規作成 → ショートカットをクリック

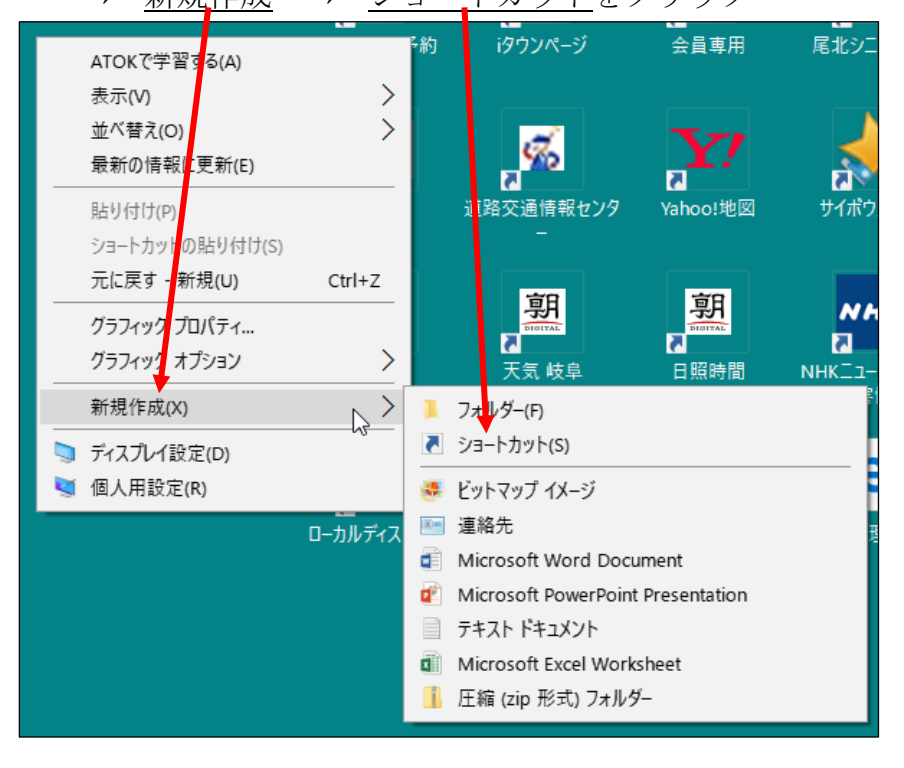

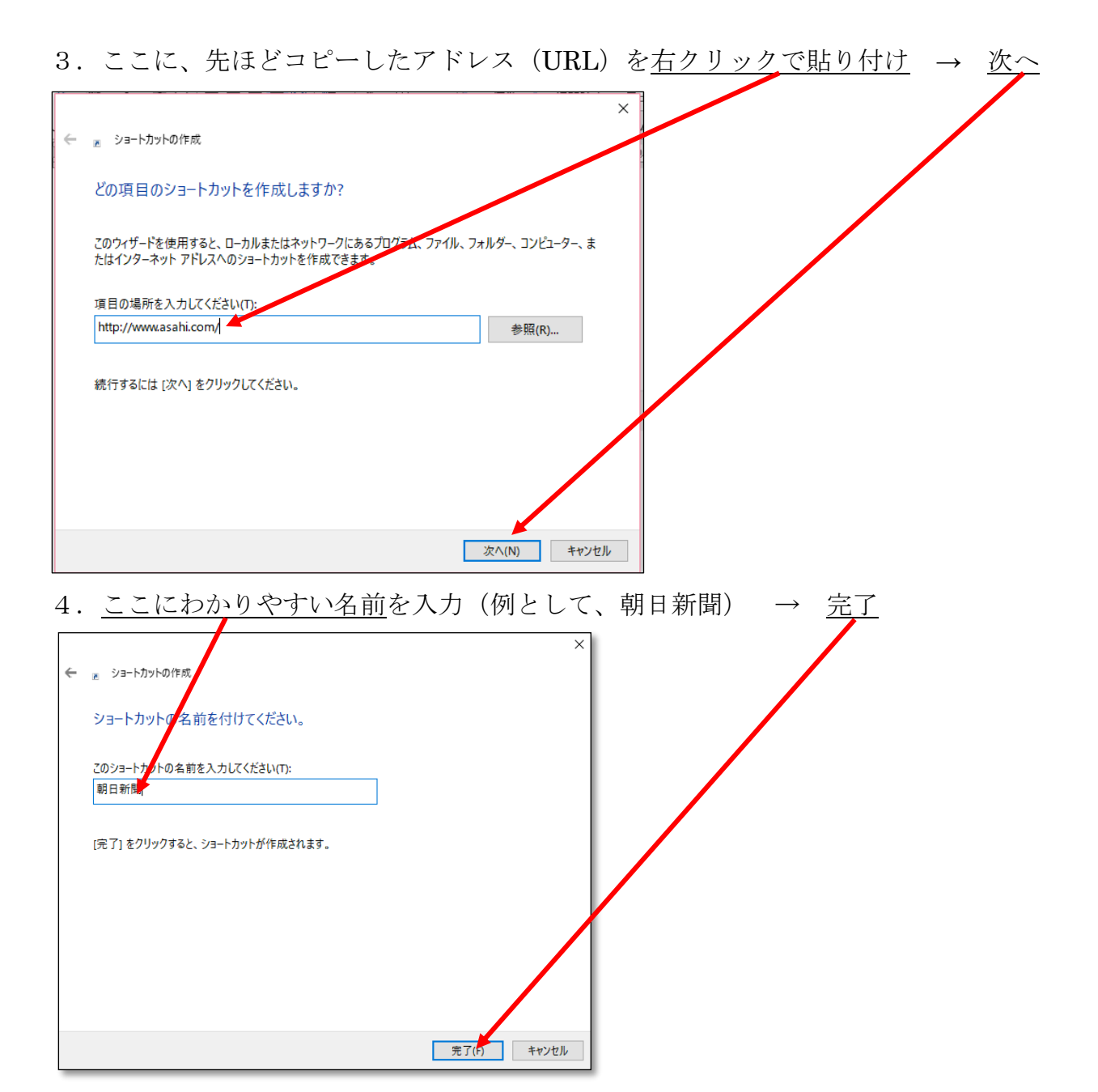

5. デスクトップに<u>朝日新聞のアイコン</u>が出来ました  $\rightarrow$  次回からは、ここをダブルクリ ックするだけで、「朝日新聞」のページが開きます。  $\rightarrow$  おわり

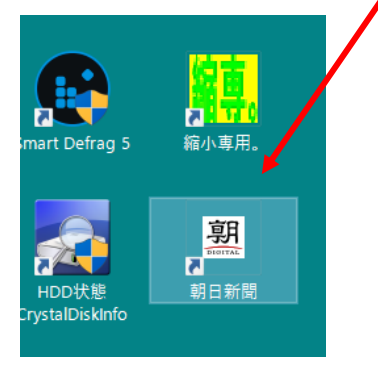